| 致    | EPSON 愛用者                  |
|------|----------------------------|
| 文件來源 | EPSON 客服中心                 |
| 主題敘述 | 點陣印表機找不到驅動程式怎麼辦 (Windows)? |
| 適用機型 | 點陣印表機全系列                   |

內容說明:引導客戶透過Windows Update 或從微軟網站下載及安裝驅動程式。

#### 本文件以 LQ-670C 印表機以及 Windows 10 環境為範例說明

## 方法一:透過 Windows Update 下載及安裝印表機驅動程式

步驟1、先確認印表機電源是否開啟,傳輸線是否有連接,請避免透過轉接、延 長線方式使用。

步驟 2、請至控制台→裝置和印表機中。

步驟3、選擇[新增本機印表機]。

💼 裝置和印表機

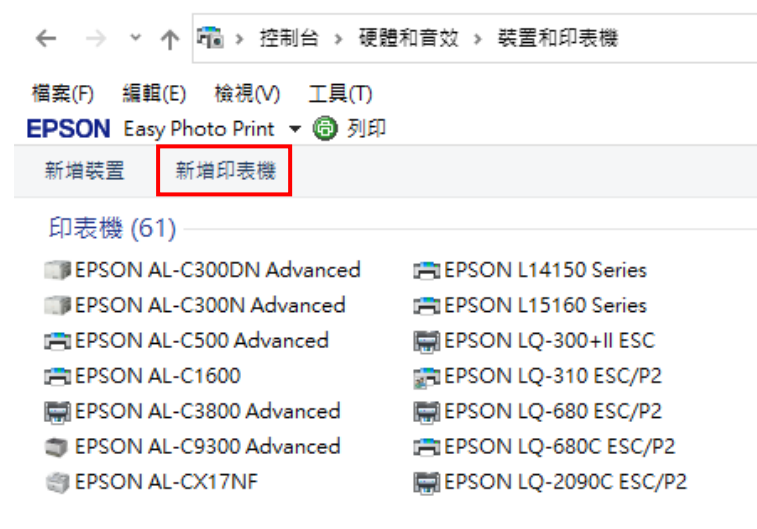

步驟4、選擇[我要的印表機未列出]。

| ■ 新增裝置                                                                                                    |    | × |
|----------------------------------------------------------------------------------------------------|----|---|
| 選擇要新增至此電腦的裝置或印表機<br><sup>援取装置</sup>                                                                          |    |   |
| EPSONAAD8CA (WF-C579R Series)     S功能事務機,印表機,掃描器     OTAL     DIRECT-21-EPSON-WF-C579R     Series     S功能事務機 |    |   |
| DIRECT-4v-EPSON-L5190 Series<br>多功能事務機                                                                       |    |   |
| 我要的印表機未列出                                                                                                    |    |   |
| (N) 一步                                                                                                    | 取》 | 肖 |

步驟 5、選擇[以手動設定新增本機印表機或網路印表機]並按[下一步]。

| ← | 📾 新增印表機                                                                               |        |       |
|---|---------------------------------------------------------------------------------------|--------|-------|
|   | 依其他選項尋找印表機                                                                            |        |       |
|   | ● 我的印表機有點酱。協助我尋找它。(R)                                                                 |        |       |
|   | ○ 在目錄中,根據位置或功能尋找印表機(F)                                                                |        |       |
|   | ○ 依名稱選取共用的印表機(S)                                                                      |        |       |
|   |                                                                                       |        | 瀏覽(R) |
|   | 範例: \\computername\printername 或<br>http://computername/printers/printername/.printer |        |       |
|   | ○使用 TCP/IP 位址或主機名稱新增印表機(I)                                                            |        |       |
|   | ○ 新增可透過藍牙、無線或網路探索的印表機(L)                                                              |        |       |
|   | ○以手動設定新増本機印表機或網路印表機(O)                                                                |        |       |
|   |                                                                                       |        |       |
|   |                                                                                       |        |       |
|   |                                                                                       | 下一步(N) | 取消    |

步驟6、選擇正確的連接埠後按[下一步]。

| 選擇一個印表機連接埠     |                   |  |
|----------------|-------------------|--|
| 印表機連接埠是一種可讓您的  | 電腦與印表機交換資訊的連線類型,  |  |
| ● 使用現有的連接埠(U): | LPT1: (印表機連接埋)    |  |
| ◎ 建立新的連接埠(C):  |                   |  |
| 連接埠類型:         | Epson_Print_Admin |  |
|                |                   |  |
|                |                   |  |
|                |                   |  |
|                |                   |  |
|                |                   |  |
|                |                   |  |

 $\times$ 

步驟 7、按下[Windows Update],待更新完成,選擇製造商[EPSON]及列表中的[LQ-670C],後續步驟請依照螢幕指示操作即可。

| 安裝印表機驅重<br>《《清單選擇<br>若要從安裝                     | 程式<br>跡的印表機。按一下 [Windows Update] 查看更多型號。<br>CD 安裝驅動程式,諸按一下 [從磁月安裝]。                     |      |
|------------------------------------------------|-----------------------------------------------------------------------------------------|------|
| 製造商<br>Brother<br>Canon<br>Epson<br>Fuji Xenox | 印表機<br>日表機<br>Epson LQ-670C<br>日EPSON L1300 Series<br>日常SON L1455 Series<br>日常のの人はないない。 | •    |
| □ 驅動程式已數位<br>告訴我為什麼驅                           | 接章 • Windows Update(W) 從磁片安裝<br>助程式装章很重要                                                | 夷(H) |

※註:如無法透過 Windows Update 更新內建驅動程式或找不到印表機驅動程式,請透過方法二下載並安裝印表機驅動程式。

# 方法二:從微軟網站下載及安裝印表機驅動程式

步驟 1、您可連接至 <u>Windows Update Catalog</u>,輸入印表機型號[LQ-670C] 搜尋(建議使用 GOOGLE 瀏覽器)。

| E Epson Taiwan × ② Microsoft更新日錄                      | × + | - Ø ×                                                                   |
|-------------------------------------------------------|-----|-------------------------------------------------------------------------|
| ← → C  i catalog.update.microsoft.com/home.aspx       |     | R 🕁 🚳 E                                                                 |
|                                                       |     |                                                                         |
|                                                       |     |                                                                         |
|                                                       |     |                                                                         |
|                                                       |     |                                                                         |
| 微軟 Update目録                                           |     | 22                                                                      |
| 学見問題、  合本                                             |     |                                                                         |
|                                                       |     |                                                                         |
|                                                       |     | 89.40                                                                   |
|                                                       |     | 8.09<br>數錄來到Microsoft更新日錄站點,我們希望您的反義!認時我們的新聞組成給我                        |
|                                                       |     | 們被該電子都在,以同我們提供認的想法和總論,要當面便用時到路,請在上方的<br>提家框中輸入提家字詞,或訪問我們的常見問題解論以錄取提家還示。 |
|                                                       |     |                                                                         |
| 177731 Microsoft Companying 、 医手关系 、 」 開始 ) 使用地放 ) 力会 |     | MUTRED   STREET   NUTETINGSECON CEN                                     |
|                                                       |     |                                                                         |
|                                                       |     |                                                                         |
|                                                       |     |                                                                         |
|                                                       |     |                                                                         |
|                                                       |     |                                                                         |
|                                                       |     |                                                                         |
|                                                       |     |                                                                         |
|                                                       |     |                                                                         |
|                                                       |     |                                                                         |

## 步驟 2、點選[下載]。

| ()  |                  | Update目錄<br>↓ #≉                     |                                                                                                    |               | LQ-670    | с          |        |          | 指索 |
|-----|------------------|--------------------------------------|----------------------------------------------------------------------------------------------------|---------------|-----------|------------|--------|----------|----|
|     | <mark>園</mark> 在 | * LQ-670C*的搜索结果                      |                                                                                                    |               |           |            |        |          |    |
|     | 更新:              | 1-3/3(第1頁 - 共1頁)                     |                                                                                                    |               |           |            |        | (→上一頁)下· | -@ |
|     |                  | 模整                                   | 童品展示                                                                                                    | 81            | 是近更新铁蟹    | 盾          | 尺寸     |          |    |
|     |                  | Epson LQ-670C的Microsoft期創<br>程序更新    | Windows 7:Windows 8:Windows 8.1和更崔颀本的騷動程序,Windows Server 2008 R2:Windows Server 2012,Windows<br>Server 2012 R2和夏夷派本的騷動程序            | 精動程序(打印<br>機) | 2006/6/20 | 6.1.7233.0 | 657 KB | TR       |    |
|     |                  | Epson LQ-670C的Microsott驅動<br>程序更新    | Windows 7 · Windows 8 · Windows 8.1和要要成本的輻射程序                                                                                       | 縣創程率(打印<br>機) | 2006/6/20 | 6.1.7233.0 | 443 KB | 下數       | -  |
|     |                  | Epson LQ-670C的Microsoft驅動<br>程序更新    | Windows 7 · Windows 8 · Windows 8 1 和要要成本的驅動程序 · Windows Server 2008 R2 · Windows Server 2012 · Windows<br>Server 2012 R2和更重成本的驅動程序 | ■動程序(打印<br>時) | 2006/6/20 | 6.1.7233.0 | 456 KB | TE       |    |
|     |                  |                                      |                                                                                                    |               |           |            |        |          |    |
|     | 10.145           | mak Commission - 1588/578 -          | 1 35 I (355) I 20                                                                                                    |               |           |            |        |          |    |
| 624 | EO MIR           | account componentation - Accessing - | ard Education and                                                                                                    |               |           |            |        |          |    |
|     |                  |                                      |                                                                                                    |               |           |            |        |          |    |

## 步驟 3、下載驅動程式壓縮檔\*.cab,並解壓縮至任意資料夾。。

| 4398_ea8758012b99b0758e0dced614cb4 | e095c0b3507.cab - Winl | RAR (评估版本)          |                       |                   |  |
|------------------------------------|------------------------|---------------------|-----------------------|-------------------|--|
| 文件(F) 命令(C) 工具(S) 収蔵天(O) 追求        | (N) 帮助(H)              |                     |                       |                   |  |
|                                    |                        | A 0                 |                       |                   |  |
|                                    | I 🚻 😵                  | 44 MD               |                       |                   |  |
| (A) 최근3) 위너 효율 #                   | 目 重致 肉等                | 復意 扫描病毒             |                       |                   |  |
| 1 4398_ea8758012b99b0758e0d        | ed614cb4e095c0b3507    | .cab - CAS 压缩文件, 解包 | 大小为 4,171,392 字节      | 5                 |  |
| 68                                 | 大小 医綿                  | 后大小 梁重              | 律改时间                  | CRC32             |  |
| 8                                  |                        | 本機能改                |                       |                   |  |
| 3 la64                             | No and a               | 福震資料交               | and the second second |                   |  |
| component.man                      | 42,205                 | 7 MAN 標案            | 2009/6/22下_           |                   |  |
| prnep701_cat                       | 18,599                 | ? 安全性目師             | 2009/7/20下            |                   |  |
| pmep701.inf                        | 17,968                 | ? 安联说犯              | 2009/6/22下            |                   |  |
|                                    |                        |                     |                       |                   |  |
|                                    |                        |                     |                       |                   |  |
|                                    |                        |                     |                       |                   |  |
|                                    |                        |                     |                       |                   |  |
|                                    |                        |                     |                       |                   |  |
|                                    |                        |                     |                       |                   |  |
|                                    |                        |                     |                       |                   |  |
|                                    |                        |                     |                       |                   |  |
|                                    |                        |                     |                       |                   |  |
|                                    |                        |                     |                       |                   |  |
|                                    |                        |                     |                       |                   |  |
|                                    |                        |                     |                       |                   |  |
|                                    |                        |                     |                       |                   |  |
|                                    |                        |                     |                       |                   |  |
|                                    |                        |                     |                       |                   |  |
| (                                  |                        |                     |                       |                   |  |
| <b>⊒~</b> C                        |                        |                     | 息计1个文件夹制              | 978,772 李节(3 个文件) |  |

步驟 4、在方法一步驟 7 出現的[新增印表機]視窗内,按下[從磁片安裝],再按下[瀏覽]指向解壓縮後的.Inf 檔後,按[開啟]再按[確定]即可。

| <b>冬</b> 夕 若要從安裝      | i CD 安装驅動程式,請按-   | −下 [從磁片安裝] *          |          |
|-----------------------|-------------------|-----------------------|----------|
| 製造商                   |                   |                       | *        |
| Brother               | EPSON I           | L120 Series           |          |
| Canon                 | EPSON :           | L1300 Series          | -        |
| Epson<br>Fuji Xerox   | - EPSON           | L1455 Series          |          |
| □□ 驅動程式已數位<br>告訴我為什麼問 | 2.茶章。<br>動程式资章很重要 | Windows Update(W) (従師 | ¥片安裝(II) |

| 從磁片安勢 | ±                                         |
|-------|-------------------------------------------|
| 4     | 諸插入製造廠商的安裝磁片,然後確定在下面選 確定<br>擇正確的磁碟。 取消 取消 |
|       | 從下列位置複製製造廠商檔案(C):<br>▲                    |

| 💕 找出檔案位置       | 2                         |              |     |                              | $\times$                 |
|----------------|---------------------------|--------------|-----|------------------------------|--------------------------|
| 搜尋位置(I):       | 新増資料夾(                    | (2)          | ~ © | d 📂 🕫                        | •                        |
| 快速存取           | 名稱<br>Ia64<br>grnep701.Ir | ſ            |     | 修改日期<br>2020/9/1<br>2009/6/2 | 4 上午 10:07<br>2 下午 09:29 |
| <b>人</b><br>本機 | 5                         |              |     |                              | >                        |
| <b></b>        | 着安々審査し                    | proep701 Inf |     |                              | 問題(1)                    |
| 網路             | 檔案類型(T):                  | 安裝資訊 (*.inf) |     | ~                            | 取消                       |

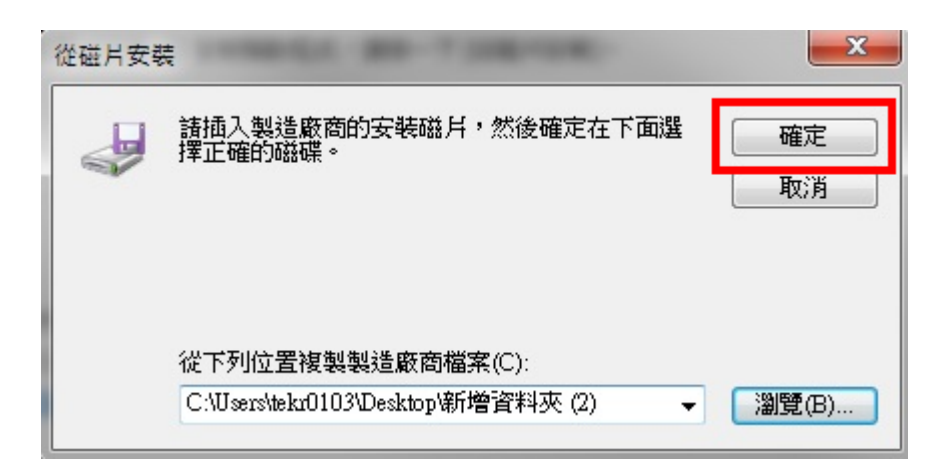

※註:如出現錯誤訊息,可以回到步驟1重新搜尋,並嘗試下載另外一個壓縮檔 再安裝一次。

| 選擇裝置                                                   | ×                            |
|--------------------------------------------------------|------------------------------|
| 您指定的資料夾沒有包含裝置可使用的相容軟體驅動<br>動程式,請確認它已設計為搭配 適用於 x64 型系統的 | 程式。如果資料夾中含有驅<br>うWindows 使用。 |
|                                                        | 確定                           |

※註:如出現安裝畫面,選擇 LQ-670C 再安裝即可。

| 0 | (局) 新增印表機                                                                                                    |       |    |
|---|----------------------------------------------------------------------------------------------------|-------|----|
|   | 安裝印表機驅動程式<br>從清單選擇您的印表機。按一下 [Windows Update] 查看更多型號。<br>若要從安裝 CD 安裝驅動程式,諸按一下 [從磁片安裝]。                                                                                                    |       |    |
|   | 印表機<br>Spon LQ-570C<br>Spon LQ-570C<br>Spon LQ-57 | ~<br> |    |
|   |                                                                                                    | -步(N) | 取消 |

#### 步驟 5、安裝完成。

檔案(F) 編輯(E) 檢視(V) 工具(T) EPSON Easy Photo Print 👻 🐻 列印 新増裝置 新増印表機

#### 印表機 (62)

EPSON AL-C300N Advanced EPSON L15160 Series 📇 EPSON AL-C500 Advanced EPSON AL-C1600 📰 EPSON AL-C3800 Advanced EPSON AL-C9300 Advanced EPSON AL-CX17NF EPSON AL-CX37 P6 TEPSON AL-M220DN Advanced EPSON LQ-2090CII ESC/P2 EPSON AL-M300 Advanced EPSON AL-M400 Advanced I EPSON AL-M8200DN Advanced EPSON LW-700 🝵 EPSON AL-MX21 Advanced 
 Image: EPSON AL-MX300 Advanced
 Image: EPSON M1170 Series

 Image: EPSON DLQ-3500CIIN ESC/P2
 Image: EPSON M2170 Series

 Image: EPSON EPL-6200L Advanced
 Image: EPSON TX320F Series

EPSON AL-C300DN Advanced EPSON L14150 Series 🚍 EPSON LQ-300+II ESC EPSON LO-310 ESC/P2 Epson LQ-670C SC/P2 EPSON LQ-680C ESC/P2 EPSON LQ-2090C ESC/P2 EPSON LQ-2180C ESC/P2 EPSON LW-600P 🚍 EPSON M105 Series

📇 Microsoft XPS Document Writer 📇 OneNote 📇 Send To OneNote 2016 🌒 WP-4531 Series(網路)

**END**